## Налаштування трансляції стільникового зв'язку: Samsung S7 з Android 8

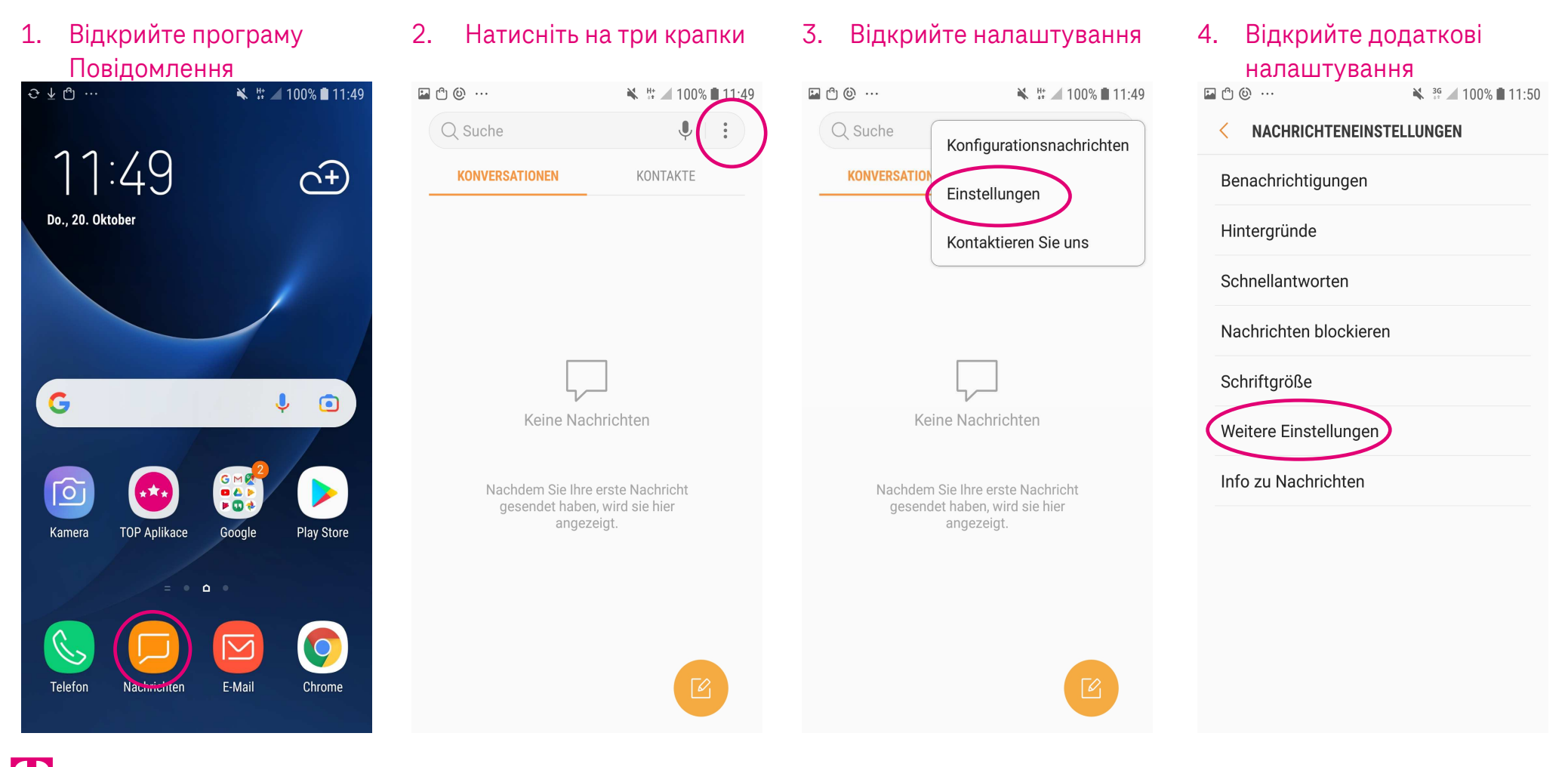

Herausgeber: Telekom Deutschland GmbH 53262 Bonn | Stand 11/2022 | Änderungen und Irrtum vorbehalten

## Налаштування трансляції стільникового зв'язку: Samsung S7 з Android 8

| 5. Вибір каналів мовлення                                                                                                    | <ol> <li>Включити канали<br/>мовлення</li> </ol> | <ol> <li>Вибір передавальної<br/>станції</li> </ol> |
|----------------------------------------------------------------------------------------------------|--------------------------------------------------|-----------------------------------------------------|
| 🖾 🖞 🎯 … 🔌 🐇 🚄 99% 🗎 11:50                                                                                                    | 🖬 🖱 🛞 ···· 🔌 🕌 🖌 99%                             | 5 🛢 11:50 🔛 🖱 🕲 … 🔌 🗄 🔟 99% 🛢 11:50                 |
| < WEITERE EINSTELLUNGEN                                                                                                    | < BROADCAST-KANÄLE                               | < BROADCAST-KANÄLE                                  |
| SMS                                                                                                    | AUS                                              | EIN                                                 |
| MMS                                                                                                    | Sender auswählen<br>Alle Sender                  | Sender auswählen<br>Alle Sender                     |
| WAP-Push<br>Niemals                                                                                                    | EIGENE SENDER                                    | EIGENE SENDER                                       |
| Broadcast-Kanäle<br>Aus                                                                                                    | Sender hinzufügen                                | Sender hinzufügen                                   |
| Alte Nachrichten löschen<br>Ihre ältesten Nachrichten löschen, um Platz<br>für neue zu schaffen, die Sie nach 1000<br>SMS oder 100 MMS erhalten. |                                                  |                                                     |
| Webvorschau anzeigen<br>Vorschauen von den in Chats verlinkten<br>Webseiten anzeigen.                                                            |                                                  |                                                     |
|                                                                                                    |                                                  |                                                     |
|                                                                                                    |                                                  |                                                     |
|                                                                                                    |                                                  |                                                     |

Herausgeber: Telekom Deutschland GmbH 53262 Bonn | Stand 11/2022 | Änderungen und Irrtum vorbehalten